# Webex Events ご参加方法

1

# 【はじめに】

- ・Webex Eventsでの使用推奨ブラウザは、Google Chrome、 またはMicrosoft Edgeとなります。
- ※上記ブラウザのご使用を推奨いたします。
- 上記以外のブラウザを使ってご参加される場合、一部対応しない機能がある可能性がございます。予めご了承くださいませ。
- ・ここでは、Webex Eventsへの参加方法、Webex Events機能についてご説明いたします。

### 【Webex Events参加方法】

参加用のURLを招待メールにてお送りいたします。

 たきたいにですると以下の画面が表示されます。
 画面右側(赤枠内)にご自身のお名前とメールアドレスを入力し
 「ブラウザで参加する(赤枠)」をクリックしてください。

|                              |                                                                 |                                                                                      | 日本語:東京時間 |
|------------------------------|-----------------------------------------------------------------|--------------------------------------------------------------------------------------|----------|
| イペントの状態:                     | ● 開始済み                                                          | 今すぐイベントに参加                                                                           |          |
| 日時:                          | 2020年9月17日 15:00<br>日本時間 (東京、GMT+09:00)<br><del>タイムゾーンを変更</del> | このイベントに参加するには、次の情報を入力してください。                                                         |          |
| 継続時間:                        | 1 時間                                                            | 姓:                                                                                   |          |
| <b>F</b> 羊細:                 |                                                                 | 名:                                                                                   |          |
|                              |                                                                 | メールアドレス:                                                                             |          |
|                              |                                                                 | イベントパスワード:                                                                           |          |
| このイベントに参加する。<br>同意したものと見なします | ことで Cisco Webex の <u>サービス利用規約</u> および <u>プライパシーポリシー</u> に<br>す。 |                                                                                      |          |
|                              |                                                                 | <mark>今すく参加</mark><br>ーラブラウザで参加する <del>NEW!</del><br>あなたが主催者ですか? <u>イベントを開始</u> してくだ | izu.     |
|                              |                                                                 | <mark>今すく参加</mark><br>モブラウザで参加する <del>NEW!</del><br>あなたが主催者ですか? <u>イベントを開始</u> してくだ  | tal      |

※上記画面にて英語表記になっている場合はP.7~

| オンラインイベントに参加するには                         |      |
|------------------------------------------|------|
|                                          |      |
| 1. https://iwrf.webex.com/iwrf-ip/onstag | へ進む。 |

#### ・入室後、右のような画面になりましたら、 次に進みます。

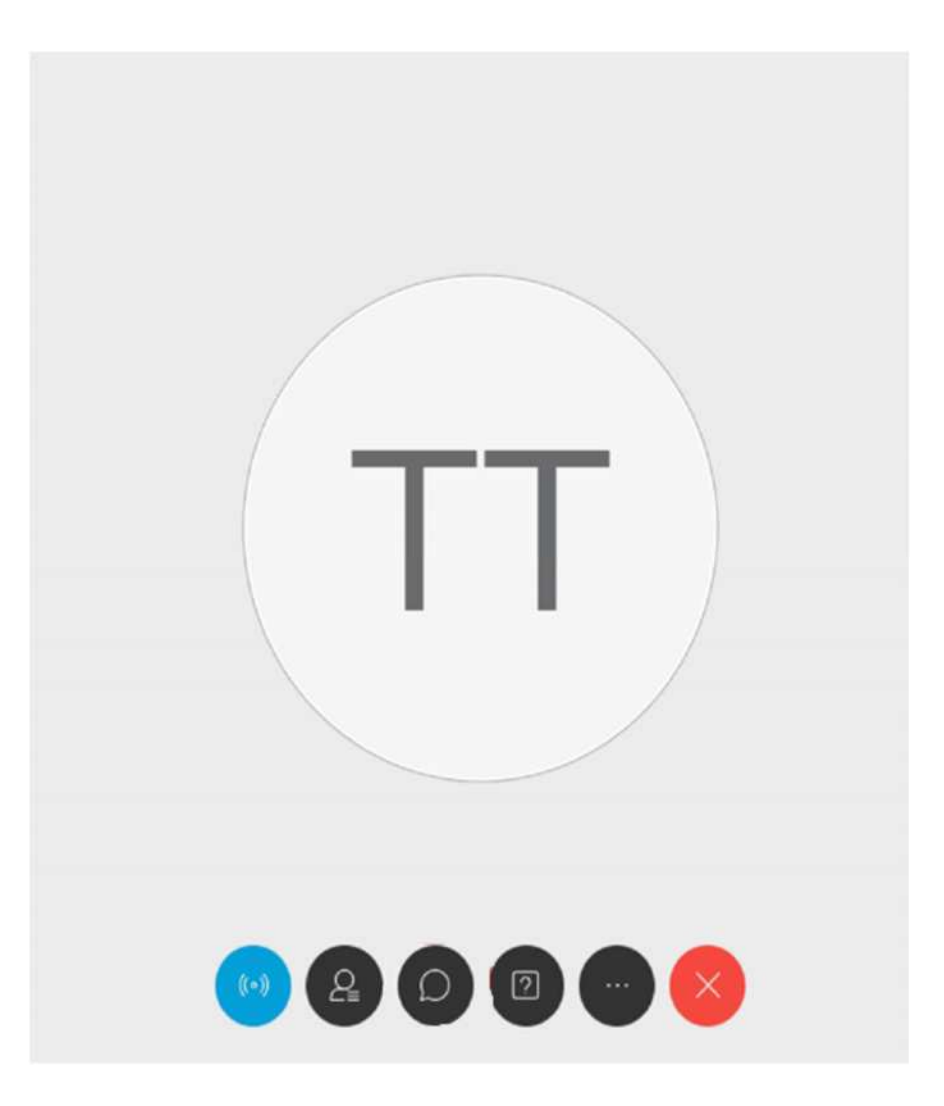

# 【Webex Events 音声出力方法】

■参加直後は音声が出力されないため、以下の操作で音声を出力する設定にしてください。

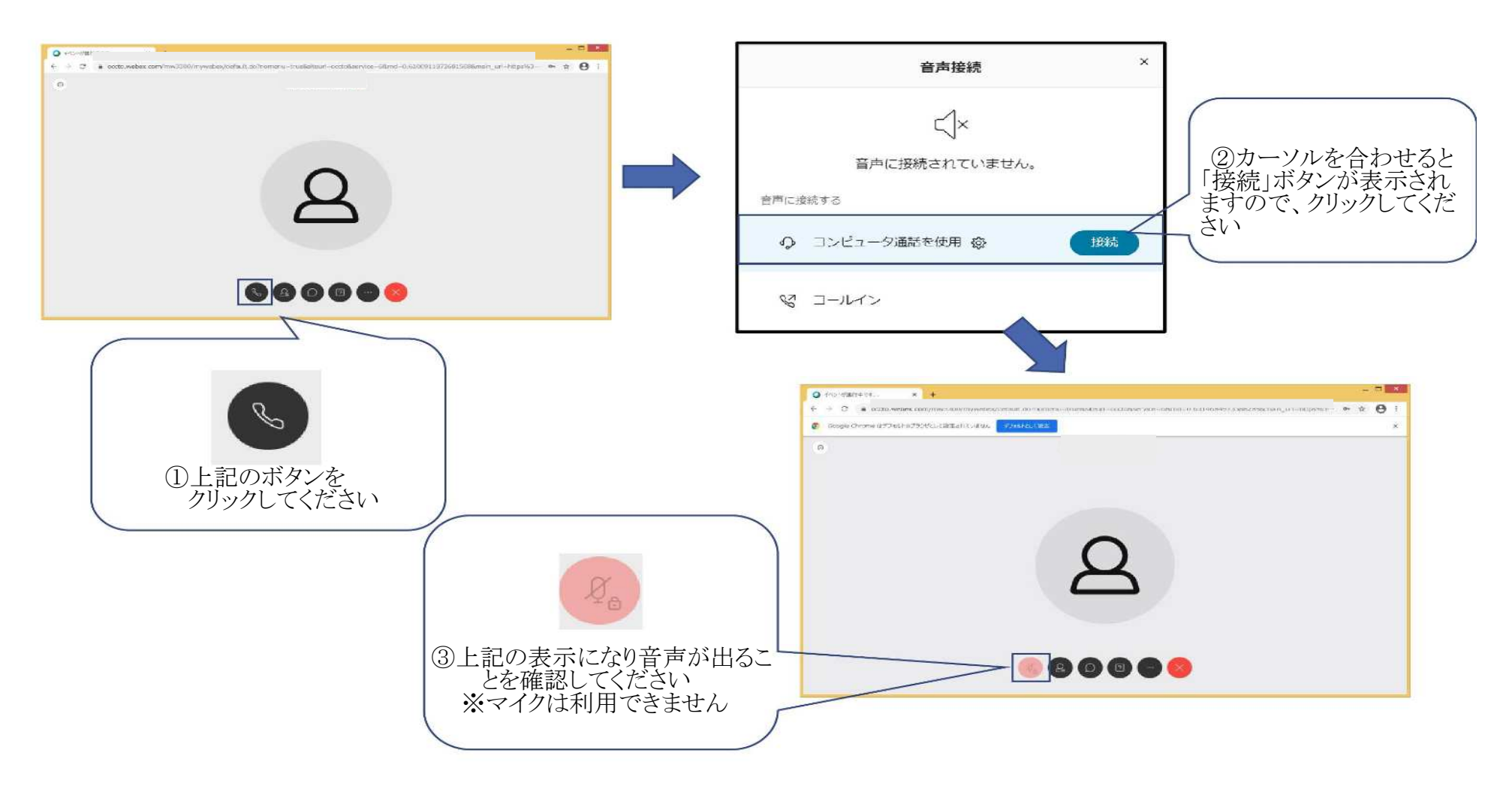

### 【Webex Events機能説明(チャット機能)】

#### ・発表者の方への質問、がございましたら の「チャット機能」よりご連絡ください。回答は後日財団ホームページに公開します

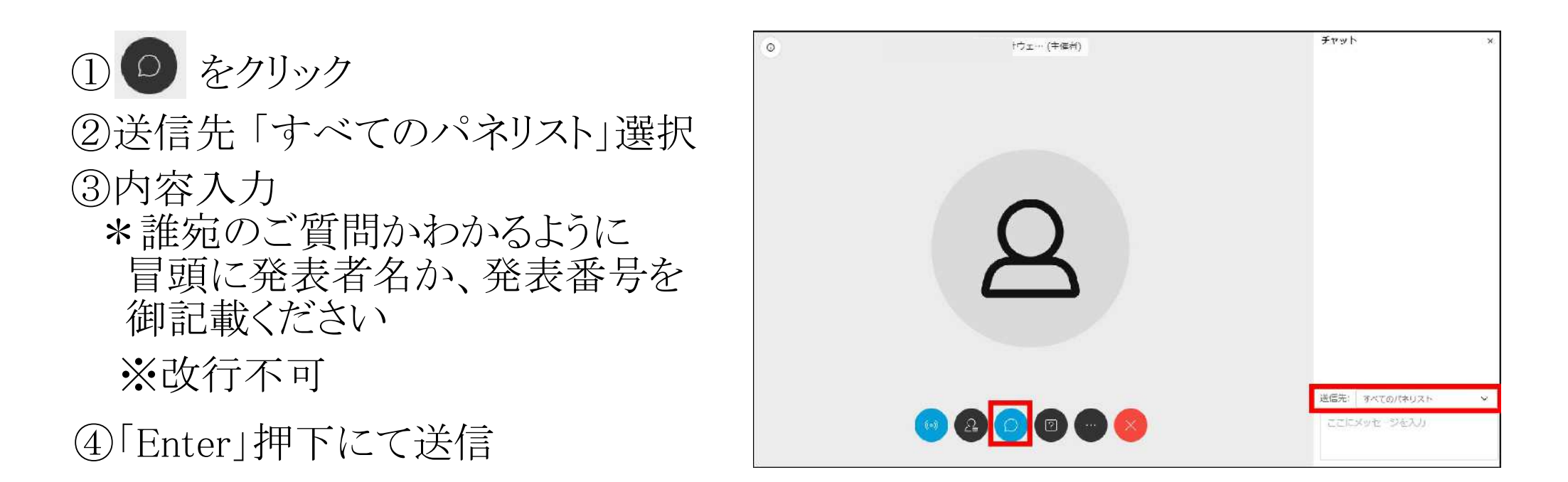

#### 【画面が英語で表示された場合】

#### ・参加URLクリック後の画面右上の「English」をクリック

| Event status:                             | Not started                                                                                       | Join Event Now as I   | Panelist                                               |
|-------------------------------------------|---------------------------------------------------------------------------------------------------|-----------------------|--------------------------------------------------------|
| Date and time:                            | Thursday, September 17, 2020 12:30 pm<br>Japan Time (Tokyo, GMT+09:00)<br><u>Change time zone</u> | To join this event as | s a panelist, provide the following information.       |
| Duration:                                 | 1 hour                                                                                            | First name:           |                                                        |
| Description:                              |                                                                                                   | Last name:            |                                                        |
|                                           |                                                                                                   | Email address:        |                                                        |
| By joining this even<br>Privacy Statement | t, you are accepting the Cisco Webex <u>Terms of Gervice</u> and                                  |                       | Submit<br>It you are the host, <u>start your event</u> |
|                                           |                                                                                                   |                       |                                                        |

7

## 【画面が英語で表示された場合】

- 「Language」より「English」を「日本語」に変更します。
- ・「Save」をクリックして保存します。

Preferences

| General                           |                                                  | Preferences                         |                                                                              |
|-----------------------------------|--------------------------------------------------|-------------------------------------|------------------------------------------------------------------------------|
| Web Page Preferences              |                                                  | General                             |                                                                              |
| Note: Changing the locale affects | the display of session times, dates, currency, a | Web Page Preferences                |                                                                              |
| Time zone:                        | Tokyo (Japan Time, GMT+09:00)                    | Note: Changing the locale affects t | the display of session times, dates, currency, and numbers for this website. |
| Language:                         | English 💌                                        | Time zone:                          | Tokyo (Japan Time, GMT+09.00).                                               |
| Locale                            | Deutsch                                          | Language:                           |                                                                              |
|                                   | English                                          |                                     |                                                                              |
| Save                              | Русский                                          | Locale:                             | Japan                                                                        |
| Gancer                            | 한국어                                              |                                     |                                                                              |
|                                   | Svenska                                          | Save Cancel                         |                                                                              |
|                                   | 繁體中文                                             |                                     |                                                                              |
|                                   | 日本語                                              |                                     |                                                                              |

8

#### 【画面が英語で表示された場合】

#### ・画面が日本語になっていたら言語変更設定が完了しています。

#### 日本語:東京時間

| イベントの状態:                                                                                     | 未開始                                                         | パネリストとして今            | すぐイベントに参加                                                 |
|----------------------------------------------------------------------------------------------|-------------------------------------------------------------|----------------------|-----------------------------------------------------------|
| 日時:                                                                                          | 2020年9月17日 12:30<br>日本時間 (東京、GMT+09:00)<br><u>タイムゾーンを変更</u> | パネリストとしてこ<br>い。      | のイベントに参加するには、次の情報を入力してくださ                                 |
| 継続時間:<br>詳細:                                                                                 | 1時間                                                         | 姓:<br>名:<br>メールアドレス: |                                                           |
| このイベントに参加することで Cisco Webex の <u>サービス利用規約</u> および <u>プライ</u><br><u>パシーポリシー</u> に同意したものと見なします。 |                                                             |                      | <mark>这后</mark><br>あなたが主催者ですか? <u>イベントを開始</u> してくださ<br>い。 |

イベントに参加する前に<u>ここをクリック</u>して、イベント中に UCF (Universal Communications Format) リッチメディアファイルを表示するためのプレーヤーがインストールされているかどうか確認してください。